# 【360 度全景撮影】スタンド型ドライブレコーダー

◎タッチパネル操作

# microSD カード(別売)の準備

型番:CAR360-TF-3SB

| 対応 microSD カード |          |           |  |
|----------------|----------|-----------|--|
| 記録メモリ          | 容量       | スピードクラス   |  |
| microSDHC      | 4GB~32GB | クラス 10 以上 |  |

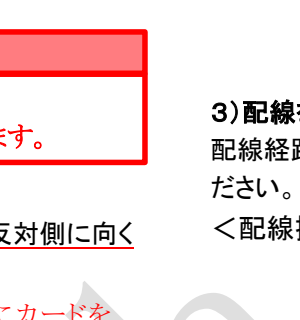

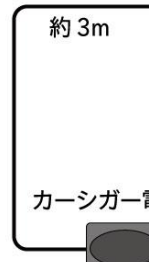

# 4)レンズの向きを調節する

# バックギアと連動させる場合

## 電源との接続について

# 4. 電源のオンとオフについて

<エンジン連動による電源オンとオフ> ンジンに連動して録画を開始/停止をします。

エンジンを停止し、カーシガーソケットの電源が切れると、画面に「電源オフ/駐車監視/ キャンセル」が表示されます(下図)。項目を選んでタップで決定してください。 何も操作しないで一定時間が経過すると自動的に選択されます。

# 間録画をします。 ます。 [キャンセル]・・操作を取り消します。

### ◎3 インチ大型 LCD モニター 重要 ◎エンジン連動 ◎バックカメラ付き microSD カードは消耗品です。 3) 配線を接続する 3ヶ月に一回程度の初期化(フォーマット)、年に1回以上の交換を推奨します。 ※ご使用の前に使用上のご注意をよくお読みの上、正しくお使いください。 3) microSD カードを挿入する ● 異常現象(煙、異音、異臭など)が発生した場合は、すぐに電源を抜いて製品サポート又は販売元まで連絡 <配線接続図> microSD カード挿入口に、microSD カードの金属端子面が LCD モニターと反対側に向く ◎ 機器を開けたり、製品を改造しないでください。 ように挿入してください。 ◎ お客様による修理は火災や感電、故障の原因となりますので、絶対におやめください。 Soo / microSD カード挿入口 (注意)機器の隙間にカードを ◎ 機器を落としたり、強い衝撃を与えないでください。 ◎ 異物、油滴、液体を入れないで下さい。火災や感電、故障の原因となります。 挿入しないようにして下さい。 ◎ 下記のような場所でのご使用・保管はしないでください。 ▶ 油煙や湯気が直接当たる場所や熱器具、加湿器の近く。 ・カードの取出しは再度カードを押すと出てきます。 ◎ サンシェードをご使用の場合は、本機をフロントガラスとサンシェードの間に挟みこまないでください。高温に 本機器で録画されたデータ以外はカードに記録しないで下さい。 なり、故障や火災の原因となることがあります。 ◎ 濡れた手で操作しないでください。感電の恐れがあります。 ◎ 運転手は走行中に操作や画面を注視しないで下さい。 4) microSD カードを初期化(フォーマット)する ◎ バックモニターとしてご使用の際は、後方や周囲の状況を目視やミラーでご確認ください。 ① カーシガー電源アダプターを車のカーシガーソケットに挿入し、本体の電源ジャックに ● 本機を長時間使用しない場合は、本体から電源コードを抜いてください。 ● 本機の取り付けは確実に行ってください。また、不安定な場所に設置しないでください。落下してケガや事故 接続し、電源を入れます。 画面をタッチして、[公](設定)> [フォーマット]> [確定]で microSD カードのフ ● 本機をフロントガラスに設置する場合、フロントガラスの上部から 20%以内の場所に取り付けてください。ま ォーマットを実行してください。 た検査標章(車検ステッカー)等に重ならないよう設置ください。 エアバック付近は本機の取り付け及び配線コードがエアバックの動作の妨げにならないようにしてください。 ※設定画面の表示・操作方法は、第6項をご参照ください。 ださい エアバックが動作した際、ケガをする恐れがあります。 ● 電源コネクタや端子の汚れは綺麗にふき取ってから接続してください。また接続は確実に差し込んでください。 5) 事前確認 ※必ず行ってください。 接続が不十分だと動作不良、火災や感電の原因となることがあります。 画面に前方・車内・後方カメラの映像が表示されるかご確認ください。 ● 事前に試し撮りをして画像をご確認ください。 ● 撮影データに関しては一切の責任を負いかねます。他者の著作権、肖像権等を侵害しない範囲でご使用く ② 数十秒間試し撮りを行い、正常に録画ができているかご確認ください。同時に録画デ ックモニターとしても働きます。 ータの再生動作もご確認ください。 ▲ 急激な明るさの変化は録画品質が一時的に落ちます。 ▲ ノイズ対策を行っていますが、他の電子機器と電波干渉する場合は設置場所を変えてみて下さい。 ③ 設置前に車内でカーナビ等他機器に影響がないかご確認ください。 ▲ 機器の動作が異常な場合は、リセット操作を行ってください。 ▲ microSD カードの取り出しは、電源をオフにしてから行ってください。 6) 時刻設定 ▲ microSD カードは定期的に初期化(フォーマット)をしてください。 (① [公](設定) > [日時/時刻]で時刻設定画面を表示させます。 ▲ microSD カードは消耗品です。年に1回以上の交換を推奨します。 ▲ この機器は日本国内専用です。保証は国内に限り有効です。 ② 変更したい項目をタップして赤く表示させ、時刻を画面上にある 十一 で設定しま ▲ 本機器は防塵、防水仕様ではありません。(バックカメラの本体部は防水仕様です。) す。 3. ドライブレコーダーを取り付ける

# 1)本体を取り付ける

吸盤またはテープ式スタンドを本体 のホルダーに差込み、フロントガラ スにしっかりと貼り付けてください。

# 取り付けの注意

- ■取り付ける前に、フロントガラスの汚れや油分をふき取ってください。
- ■フロントガラスの上部 20%の範囲内に設置してください。
- ■視界や運転、エアバックの動作の妨げにならないよう設置してください。
- ■検査標章(車検ステッカー)等に重ならないように設置してください。
- ■綺麗な映像を録画する為に、ワイパーの可動範囲内がおすすめです。

※LCD 画面と 360°レンズには保護フィルムが貼られていますので、ご使用前にはがしてくださ い。

# 2) バックカメラを取り付ける

付属のビス又は両面テープで車体または室内後方に取り付けてください。

カメラを回転させて撮影向きの調節ができます。※シールが貼ってある方が下です。

·360°カメラレンズ スピーカー く付属品> バックカメラ用 カーシガー電源アダプター スタンド2種(吸盤式、テープ式) バックカメラ 取り付けビス、 al a control テープ 88000

マイク

電源ボタン

リセット穴

ホルダー

## 2. 準備

特徴

③360 度全景撮影

◎駐車監視モード

使用上のご注意

▶ 湿気やほこりの多い場所。 ▶ 炎天下や高温な環境。

▶ 可燃性ガスのある環境。

の原因となる恐れがあります。

◎高画質録画

下さい。

ださい。

1. 各部の名称

バックカメラ接続ポート

- microSD カード挿入口

LCD モニター

雷源ジャック

### 1) カメラ本体の充電する

# ※初めて使用する際、充電が足りないと動作不良を起こす場合があります。

カーシガー電源アダプターを本体の電源ジャックに接続し、本体を電源 OFF の状態で3 時間以上充電してください。

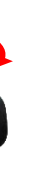

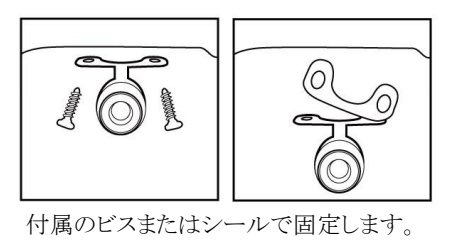

配線経路は車種により異なりますので、ご不明の場合はカーディーラ等にお問い合わせく

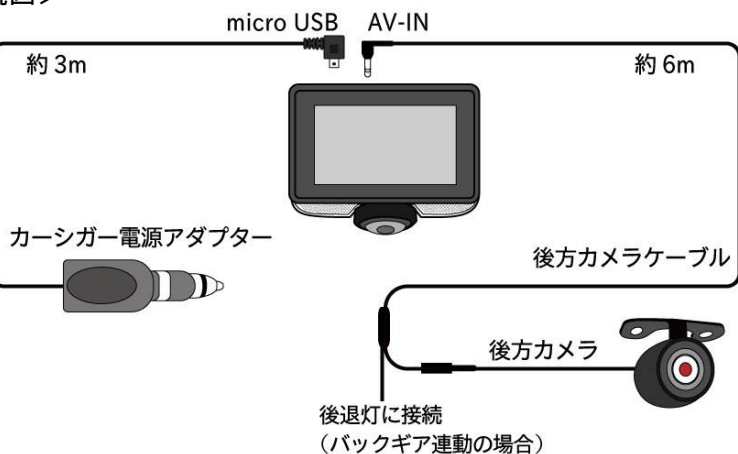

「電源を入れ、映像を見ながら 360° カメラ(主力メラ)及びバックカメラの方向を調節く

後方カメラ接続ケーブルの赤(電源プラス線)と車の後退灯(バックランプ)を接続するとバ

※カーシガー電源アダプターをシガーソケットにさし、使用時は常時電源を供給ください。

※車種によってカーシガーソケットから電源を常時供給している場合は、降車時に電源ケ ーブルを抜いて下さい。また、車にカーシガーソケットが無い場合は別売のヒューズ BOX 接続アダプターを使用し、ヒューズボックスから電源を供給してください。

本機は microSD カードが正しく挿入され、自動録画モードがオンに設定されていると、エ

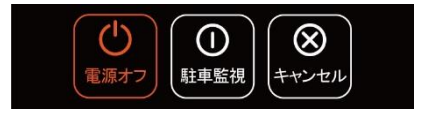

[電源オフ] ・・ 電源をオフにします。

[駐車監視]・・電源がオフ後に待機状態となり、カメラ本体が衝撃を感知すると、約30秒

ただし、内蔵バッテリーの残量が少なくなると、衝撃を感知しても録画されない場合があり

駐車監視を選択した後すぐにエンジンをかけると自動録画モードで録画が開始されない 場合があります。その場合は録画アイコンをタップして録画を開始してください。

### く手動による電源オンとオフ>

【電源オン】本機の裏側にある電源ボタンを長押し(約5秒)すると電源 ON となります。 【電源オフ】電源ボタンを長押し(約5秒)すると録画中のファイルを保存後電源が切れます。

### <LCD 画面の表示/非表示>

電源オンの状態で電源ボタンを短く押すとLCD モニターの表示をオン/オフにできます。

### 5. 操作方法と画面について

本機はタッチパネルを採用しています。画面をタッチするとメニューが表示されます。 メニューは一定時間画面操作をしないと非表示になります。

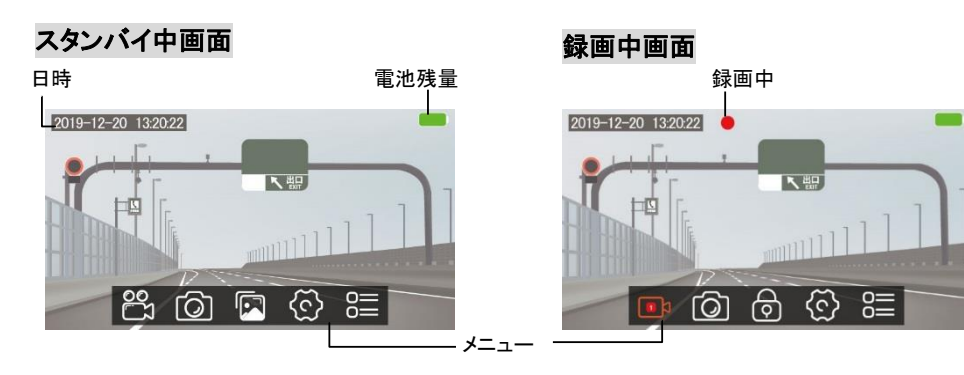

### メニューアイコン説明

- 2 スタンバイ状態。タップすると録画を開始します。 録画中。タップで録画を停止します。真ん中の数字は常時録画の設定時間(分)です。 [O] タップすると静止画を撮影します。録画中でもスタンバイ中でも撮影ができます。 録画データを表示します。 ※録画中は非表示になります。 ファイルをロックし、自動上書きされないようにします。
- ि 作動中は録画マークの横に「SOS」が点滅表示されます。
- ⓒ タップで各種設定画面を表示します。 ※録画中は操作ができません。
- 4つの表示モードの変更ができます。

## 録画・写真撮影について

- ・手動録画(保存フォルダー:A)・・・録画を押すと録画を行います。
- ・常時録画(保存フォルダー:A)・・・エンジンをかけてから切るまで連続録画を行います。
- ・写真記録(保存フォルダー:pic)・・・ [②]をタップすると写真を記録します。
- ・録画データは球面モードで記録されます。
- ・バックカメラ映像は保存フォルダー:Bに保存されます。

# ファイルロック、G センサーについて

録画中にファイルロックをタップまたは衝撃を検知すると、約30秒間ファイルをロックし、 その後通常の録画に戻ります。バックカメラを接続している場合、両方の映像をロックしま す。衝撃の検知レベルは設定の「Gセンサー」で変更できます。

ロックされたファイルはファイル名に"SOS"が付きます。(例:20191219\_103808A\_SOS.ts)

# 6. 表示モード

録画中または再生中に表示モード変更アイコンをタップすると、表示モードの変更ができ ます。

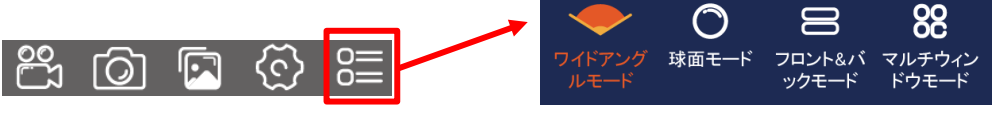

# 録画する際は、選択したモードに合わせて 360°カメラレンズの角度を調節してください。

| 🔷 ワイドアングルモード  | 前方を広角で撮影します。           |
|---------------|------------------------|
| 🔿 球体モード       | 全方位を撮影します。             |
| 😑 フロント&バックモード | 球体モードを前方とバックに分けて表示します。 |
| 🔐 マルチウィンドウモード | 球体モードを前後左右に分けて表示します。   |

- ・ 画面内でスライドタッチすると画面表示範囲が動きます(ワイドアングルモードを除く)。
- バックカメラ画像は画面上に別枠で表示されます。バックカメラの画面をタップすると 全画面表示します。再び画面をタップすると、元の画面に戻ります。

20191219\_103233A.ts

20191218 082354A.ts

20191218\_082254A.ts

20191218\_082154A.ts

20191218 082354A.ts

. 再牛/一時停止

×

01:00 次のファイルへ

K1

機器の電源を切り、microSD カードを抜いて、パソコンで読み込んでください。

20191219\_103808A\_SOS.ts

※ページ数の移動は画面を上下にスクロールしてください。

# 5. 再生する

# く本体のモニターで再生>

ファイルー覧表示画面

戻る ――

フロントカメラ

動画ファイル

バックカメラ

動画ファイル

ファイルの削除

再生画面

タイムバー

再生時間 -

くパソコンで再生>

video/pic に保存されています。

静止画

戻る

-5

Ē

~~~~\

01:03

画面指示に従いインストールください。

前のファイルへ

削除したいファイルを長押しするとファイルの削除ができます。

් 🖸 🖾 
m
(1) 画面をタッチして、メニューを表示させます。 ② 写真アイコンをタップし、再生したい項目を選択してください。

1/4\_\_\_\_

ページ数

ファイル名

表示モード切り替え

- ファイル時間

⊾

VeSeeGo

Gセンサー 自動録画モード 音声録音 バックカメラ鏡 スクリーンセー 言語設定 音声設定 周波数 ௐ 時間設定 システム設定 バージョン

常時録画

# 7. よくあるトラブル

 機器動作が不安定・・3時間以上充電をしてください。また、リセット穴にクリップの先端 等を差し込んでリセット操作を行うと復帰する場合もあります。 ・録画出来ない。画面表示しない・・充電操作、リセットを行ってください。

| 8.  | 仕様  | 1   | ※仕  | 様  |
|-----|-----|-----|-----|----|
| (同村 | 困物) | 本体、 | スタ  | ンド |
|     |     | 取り  | 付け月 | 目ビ |

| レンズ視野角       | フロント   |
|--------------|--------|
| タッチパネル       | 静電容    |
| メモリー         | マイクロ   |
| ビデオ録画        | 1440 × |
| バックカメラ       | VGA、ケ  |
| 使用環境         | 温度 0~  |
| カーシガー電       | 12V/24 |
| 源アダプター       | ケーブノ   |
| 電源           | DC5V   |
| <u>ш / +</u> | [本体]   |
| 71~          | [バック   |
| (オプション) ヒ:   | ューズ BO |
|              |        |

9. サポート

# 型番:CAR360-TF-3S

ご購入日が記載された書 収書、納品書、保証書、 れかを必ず保管してくだる 受ける際に必要になりま 保証規定についてはブロ-ホームページをご確認く†

# 保証期間:お買い上

メール support@broadwatch.jp

電話 050-3786-0010 10:00~12:00 13:00~17:00 ※土日祝除く ※話中の場合はコールバック対応です。※電話対応は混み合いますので、メール対応をおすすめします。

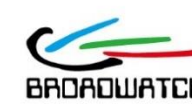

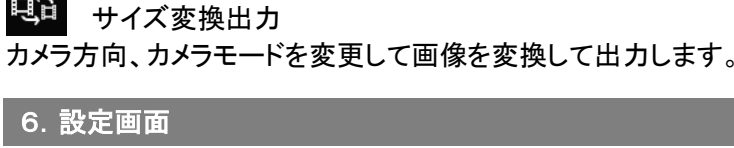

画面をタッチしてメニューを表示させます。 歯車アイコンをタップすると設定メニューが表示されます。 ※録画中は設定の操作ができません。録画を停止してから操作してください。

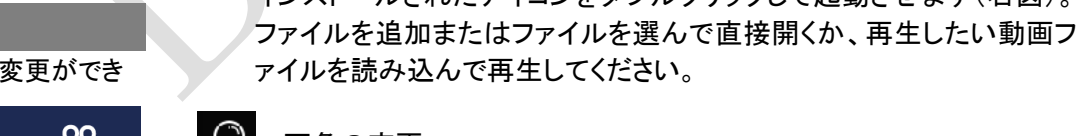

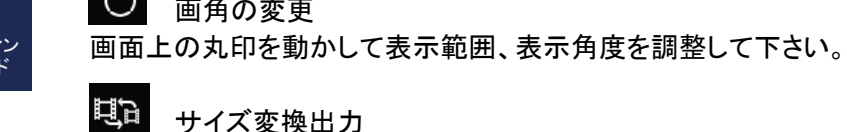

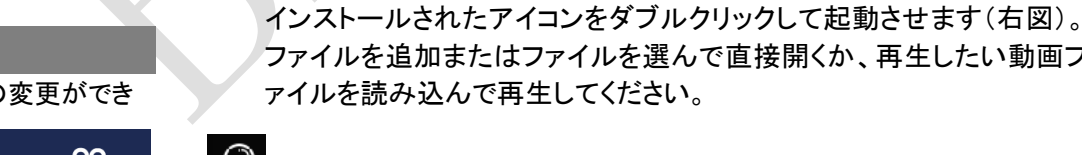

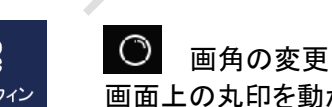

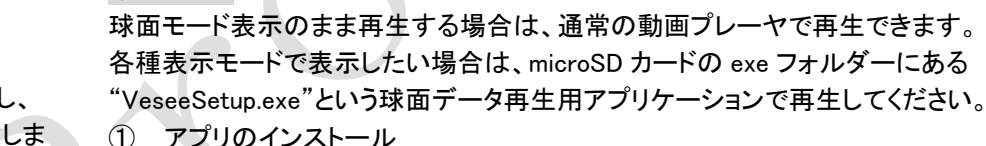

2 再生

写真データ

動画データ

|   | 常時録画時の1ファイル当たりの録画時間を設定します。   |
|---|------------------------------|
|   | 衝撃センサーの感度。高いほど小さい衝撃を検知します。   |
| - | 電源ONで自動録画を開始します。             |
|   | 録画と同時に音声も録音します。              |
| 象 | バックカメラの左右を反転します。             |
| バ | 画面が自動消灯する時間を設定します。           |
|   | 表示言語を設定します。                  |
|   | 音量の設定。高いほど音量が大きくなります。        |
|   | 地域の商用電波周波数を設定します。            |
|   | 日時を設定します。                    |
|   | フォーマット・・・microSD カードを初期化します。 |
|   | 初期化設定・設定を初期設定に戻します。          |
|   | 本機のバージョンを表示します。              |
|   |                              |

- ・録画がうまく行われない・・マイクロSDカードのクラスを確認し、本機にてフォーマットを 行って下さい。
- ・繰り返し録画されない・・ロックファイルが一杯になると記録できなくなります。
  - ファイルを削除してください。

は予告なく変更される場合があります。

・2 種類(吸盤式、接着式)、カーシガー電源アダプター、バックカメラ、 、 ス(2 本)、両面テープ、取扱説明書(本紙) ※microSD カード別売

| カメラ:約 170 度、バックカメラ:約 60 度 ビデオアングル 360° |             |                     |  |  |  |
|----------------------------------------|-------------|---------------------|--|--|--|
| 量方式                                    |             |                     |  |  |  |
| I SD カード最大 32GB、ク                      | ラス 10 以上    |                     |  |  |  |
| 1440pix、27.5fps                        | 静止画         | 最大 1440×1440pix JPG |  |  |  |
| rーブル長約 6m                              | 音声記録        | マイク内蔵               |  |  |  |
| ~60℃、湿度 10~80%                         | 電源          | DC5V                |  |  |  |
| V 共用、<br>レ長約 3m                        | 内蔵バッテリ<br>一 | 3.7V/300mAh         |  |  |  |
|                                        | モニター        | 3 インチ TFT 854x480   |  |  |  |
| 約 93×64×33mm (突起部のぞく)約 105g            |             |                     |  |  |  |
| カメラ]約 ø18.5 × 22mm (スタンド部のぞく)          |             |                     |  |  |  |

X 接続アダプター

|   |     | 1 | 1 |  |
|---|-----|---|---|--|
| 木 | .11 | - |   |  |

| В                                | お買い上げ日     | 年       | 月    | 日     |
|----------------------------------|------------|---------|------|-------|
| 頃(レシート、領<br>メール等)のいず<br>さい。製品保証を | 販売店印       |         |      |       |
| す。<br>ードウォッチの<br>ださい。            |            |         |      |       |
| げ日より1年                           | ※お買い上げ時のレジ | - トも一緒に | 保管して | ください。 |

# ホームページ http://www.broadwatch.jp/

# フロードウォッチ

BRDADWATCH 堺センター 〒590-0961 大阪府堺市堺区寺地町西3丁1-7

MADE IN CHINA